acer

# Conținut

| Informații privind reciclarea<br>echipamentelor IT | <br>1  |
|----------------------------------------------------|--------|
| Siguranța                                          | <br>1  |
| Siguranța electrică                                | <br>1  |
| Siguranța instalării                               | <br>1  |
| Siguranța curățării                                | <br>1  |
| Note speciale privind monitoarele LCD              | <br>2  |
| Conținutul pachetului                              | <br>2  |
| Instrucțiuni privind instalarea                    | <br>3  |
| Amplasarea                                         | <br>3  |
| Instalarea                                         | <br>3  |
| Controale externe                                  | <br>4  |
| Reglarea imaginii                                  | <br>5  |
| Reglarea ecranului                                 | <br>7  |
| Accesorii                                          | <br>8  |
| Plug and play                                      | <br>8  |
| Economisire energie                                | <br>8  |
| Depanare                                           | <br>8  |
| Specificații tehnice                               | <br>9  |
| Moduri de afişare                                  | <br>10 |

### Informații privind reciclarea echipamentelor IT

- Acer este ferm angajată în privința protejării mediului înconjurător şi consideră reciclarea echipamentelor uzate, sub forma salvării şi eliminării lor, drept una dintre prioritățile de top ale companiei în privința reducerii presiunii asupra mediului înconjurător.
- Noi la Acer suntem extrem de conştienți de forțele din mediul înconjurător care ne impun condiții asupra afacerii noastre şi încercăm să identificăm şi să furnizăm cele mia bune produse pentru a reduce impactul produselor noastre asupra mediului înconjurător.

#### Pentru mai multe informații și pentru ajutor în privința reciclării, vizitați următoarele situri Web: Mondial: <u>http://global.acer.com/about/sustainability.htm</u>

### Siguranța

**Siguranța electrică** Notă: Pentru a vă asigura siguranța și a prelungi durata de viață a produsului, citiți cu atenție următoarele recomandări privind siguranța, înainte de a folosi produsul pentru prima dată.

- Nu atingeți interiorul monitorului. Numai tehnicieni autorizați și calificați trebuie să deschidă carcasa monitorului LCD.
- Țineți de ştecher (şi nu de cordonul de alimentare) atunci când conectați ştecherul la priză. Asigurați-vă că mâinile vă sunt uscate.
- Acest produs trebuie să fie folosit numai cu tipul de alimentare indicat pe eticheta de marcare. Dacă nu sunteți sigur ce alimentare este disponibilă, consultați distribuitorul sau compania locală de electricitate.
- Acest produs este echipat cu un ştecăr cu 3 fişe (un ştecăr care are o a treia fişă de împământare). Această fişă se potriveşte numai într-o priză de alimentare cu împământare. Dacă nu reuşiți să introduceți ştecherul împământat în priză, contactați electricianul pentru a înlocui priza învechită. Nu folosiți un adaptor cu două fişe în locul ştecherului împământat.
- Nu expuneți monitorul LCD la apă sau la orice mediu înconjurător cu o temperatură sau o umiditate ridicată, cum ar fi în bucătării sau piscine. Vazele de flori pline cu apă sunt de asemenea periculoase.
- Dacă monitorul LCD funcționează anormal (de exemplu scoate fum, zgomote sau mirosuri), scoateți ştecherul imediat şi contactați distribuitorul autorizat sau centrul de depanare autorizat.

# **Siguranța instalării** • Nu atingeți monitorul LCD cu degetele sau cu vreun obiect greu. Evitați să zgâriați sau să lăsați orice pată de ulei pe suprafața afişajului.

- Protejați-vă monitorul LCD instalându-l într-un loc bine ventilat, fără umezeală și fără praf.
- Nu vă instalați monitorul LCD în apropierea unei surse de căldură (de exemplu cuptoare cu microunde, calorifere, vetre de foc, cuptoare sau în bătaia directă a soarelui).
- Pentru a evita pericolul de electrocutare, instalați-vă monitorul LCD într-un loc unde copiii nu pot ajunge la el. Asigurați-vă ferm monitorul LCD şi explicați regulile de securitate copiilor, dacă este cazul.
- Atunci când vă instalați monitorul LCD sau îi reglați unghiul, aveți grijă să respectați încărcarea și nivelarea structurii care suportă monitorul LCD.

Siguranța curățării

- Nu împrăștiați agent de curățire sau apă pe monitorul LCD sau pe carcasa acestuia.
  - Atunci când vă curăţaţi monitorul LCD, asiguraţi-vă că în interiorul monitorului sau al accesoriilor acestora nu pătrunde nici un lichid.
  - Înmuiați o cârpă curată, moale, fără câlți în apă sau în agent de curățare a ferestrelor (fără alcool). Stoarceți-o până când nu se mai scurge şi ştergeți cu grijă suprafața monitorului LCD. Este recomandată utilizarea unei cârpe din mătase, folosite exclusiv pentru curățarea afişajului.

# Note speciale privind monitoarele LCD

Următoarele simptome sunt normale pentru monitoarele LCD și nu indică o problemă la dispozitiv:

- Datorită naturii luminii fluorescente, ecranul este posibil să pâlpâie la prima utilizare. Opriţi întrerupătorul de alimentare şi apoi reporniţi-l pentru a face pâlpâitul să dispară.
- În funcție de modelul de desktop folosit, este posibil să descoperiți că luminozitatea de pe ecran nu este uniformă.
- Ecranul LCD are pixeli efectivi de minim 99,99%. Poate include pete pe o suprafață de 0,01% sau mai puțin (determinate de un pixel care lipsește sau de un pixel mereu aprins).
- Atunci când aceeaşi imagine este afişată mai multe ore în şir, ecoul ei va rămâne după ce comutați la o imagine nouă. Când se întâmplă acest lucru, ecranul îşi va reveni încet, modificând imaginea. Dezactivarea monitorului LCD timp de mai multe ore va corecta de asemenea această problemă.

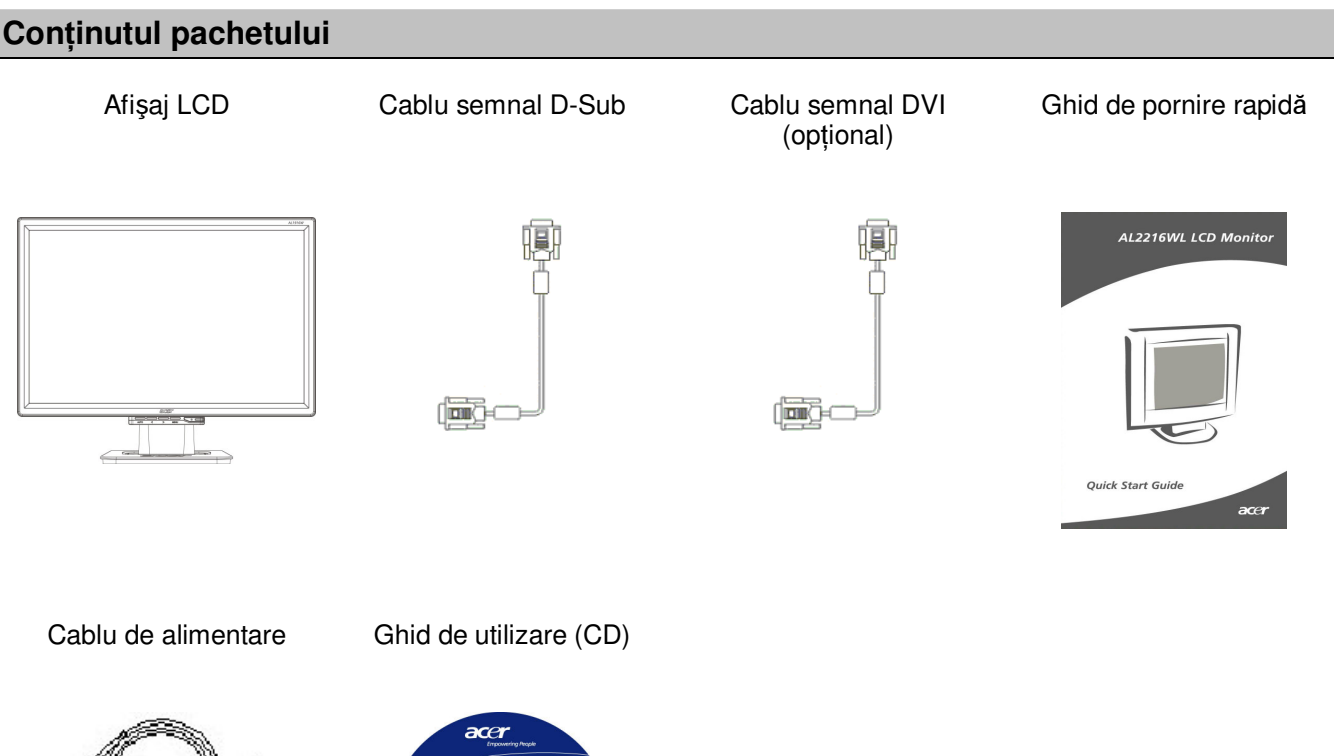

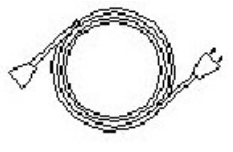

And the second second s

## Instrucțiuni privind instalarea

**Amplasarea** Notă: Citiți cu atenție secțiunea Siguranță înainte de a începe instalarea.

Atunci când vă instalați monitorul LCD, aveți în considerare plasarea monitorului:

- Pentru a reduce reflecția pe monitor, a vă proteja ochii şi a asigura o calitate excelentă, nu instalați monitorul LCD lângă ferestre sau acolo unde există lumină în fundal. Monitorul trebuie să fie poziționat la cel puțin 30 de cm distanță de ochi.
- Marginea superioară a monitorului trebuie să fie puţin mai sus de privirea dvs.
- Reglați unghiurile pentru partea frontală și din spate a monitorului astfel încât să vedeți afișajul confortabil.

#### Instalarea Conectarea bazei la monitor

Scoateți baza din cutie și plasați-o pe o masă plată.

- Poziționați monitorul deasupra bazei.
- Conectați baza la gâtul monitorului, de-a lungul traseului.
- Veți auzi un clic atunci când baza și monitorul sunt corect conectate.

#### Conectarea monitorului LCD la PC

- Asigurați-vă că sursa de alimentare a PC-ului este oprită şi ştecherul este scos.
- Conectați și strângeți ambele capete ale cablului de semnal la PC-ul gazdă și, respectiv, la monitorul LCD.
- Conectați cablul de alimentare atașat la monitorul LCD.
- Introduceți cablul de alimentare în priză.
- Folosiți legătura cablului pentru a strânge cordonul de alimentare şi cablul de semnal D-sub/cablul DVI-D.
- Porniți alimentarea PC-ului și monitorului LCD.

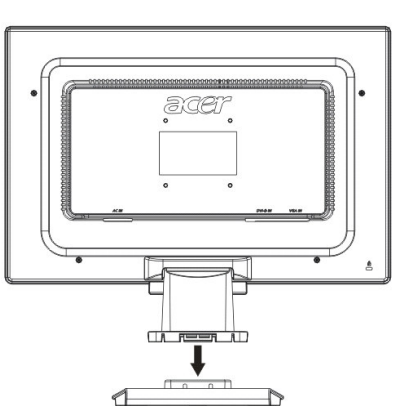

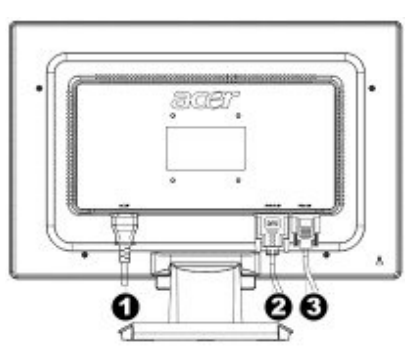

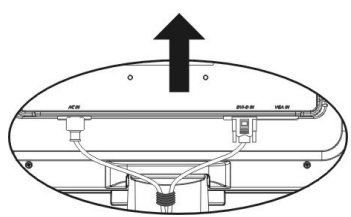

- Cablu de alimentare
- Cablu semnal DVI (opțional)
- Cablu semnal D-Sub

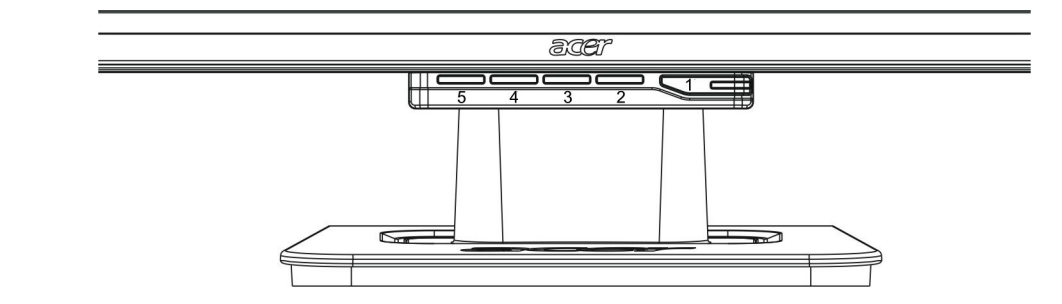

| 1 | Φ                | Sursă de<br>alimentare  | <ul> <li>Pornire/Oprire alimentare</li> <li>Indicator verde: Alimentare pornită, totul normal.</li> <li>Indicator portocaliu. Stare de veghe, în modul Economisire ene</li> <li>Indicator fără nicio culoare: Alimentare oprită.</li> </ul>         |  |  |
|---|------------------|-------------------------|----------------------------------------------------------------------------------------------------|--|--|
| 2 | Meniu<br>(Meniu) | OSD Menu<br>(Meniu OSD) | Apăsați pe acest buton pentru a intra în meniul OSD. Apăsați din noi<br>pe el pentru a ieși din meniul OSD.                                                                                                    |  |  |
| 3 | >                | Plus                    | Apăsați pe acest buton pentru a selecta sau regla valori atunci când meniul OSD este pornit.                                                                                                    |  |  |
| 4 | <                | Minus                   | Apăsați pe acest buton și faceți clic pe < și pe > pentru a regla<br>volumul atunci când meniul OSD nu este pornit (numai pentru<br>modelul cu boxe).                                                                                               |  |  |
| 5 | Auto<br>(Auto)   | Reglare<br>automată     | Apăsați pe acest buton pentru a ieși din reglarea manuală atunci<br>când meniul OSD este pornit.<br>Apăsați pe acest buton pentru ca afișajul să optimizeze automat<br>poziția, faza și frecvența de ceas atunci când meniul OSD nu este<br>pornit. |  |  |

#### Reglare imagine pentru analog

Înainte de livrare, setările de imagine ale monitorului dvs. LCD au fost reglate la starea lor optimă pentru TV analog. (vezi pagina 9). Dacă doriți să reglați setările de imagine astfel încât să corespundă preferințelor dvs. personale, urmați pașii de mai jos:

- 1. Faceți clic pe Meniu (Meniu) pentru a afișa fereastra OSD, așa cum se arată în figura următoare.
- 2. Faceți clic pe Plus sau pe Minus pentru a selecta funcția de reglat, așa cum se arată în figura următoare.
- 3. Faceți clic din nou pe Meniu (Meniu) pentru a selecta funcția de reglat.
- 4. Faceți clic pe Plus sau pe Minus pentru a modifica setările actuale.
- 5. Pentru a părăsi fereastra OSD, selectați "EXII" pentru a închide și a salva modificările. Pentru a modifica alte setări, repetați pașii 2-4.

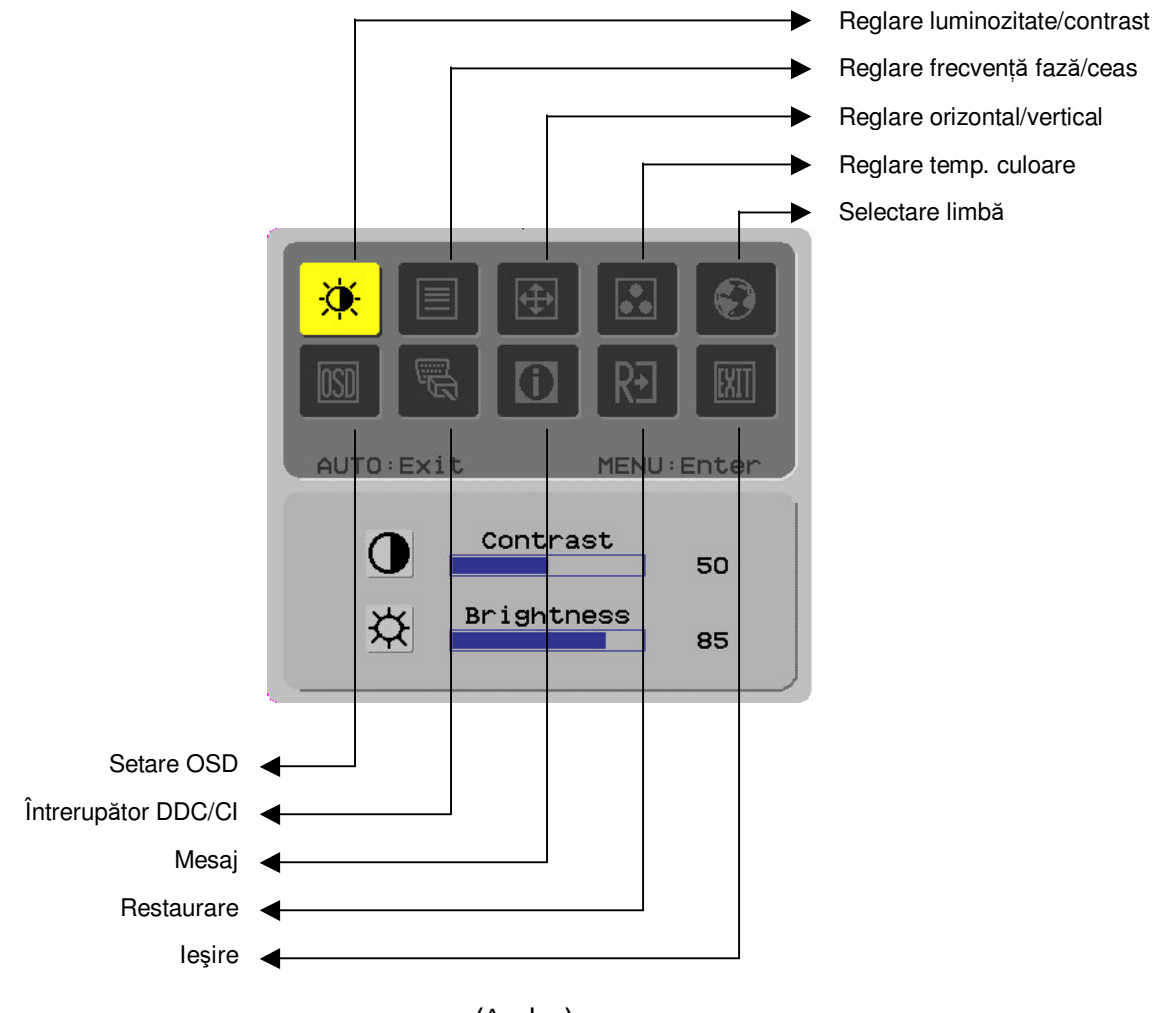

(Analog)

#### Reglare imagine pentru digital

Înainte de livrare, setările de imagine ale monitorului dvs. LCD au fost reglate la starea lor optimă pentru TV digital. (vezi pagina 9). Dacă doriți să reglați setările de imagine astfel încât să corespundă preferințelor dvs. personale, urmați pașii de mai jos:

- 1. Faceți clic pe Meniu (Meniu) pentru a afișa fereastra OSD, așa cum se arată în figura următoare.
- 2. Faceți clic pe Plus sau pe Minus pentru a selecta funcția de reglat, așa cum se arată în figura următoare.
- 3. Faceți clic din nou pe Meniu (Meniu) pentru a selecta funcția de reglat.
- 4. Faceți clic pe Plus sau pe Minus pentru a modifica setările actuale.
- 5. Pentru a părăsi fereastra OSD, selectați "EXT" pentru a închide și a salva modificările. Pentru a modifica alte setări, repetați pașii 2-4.

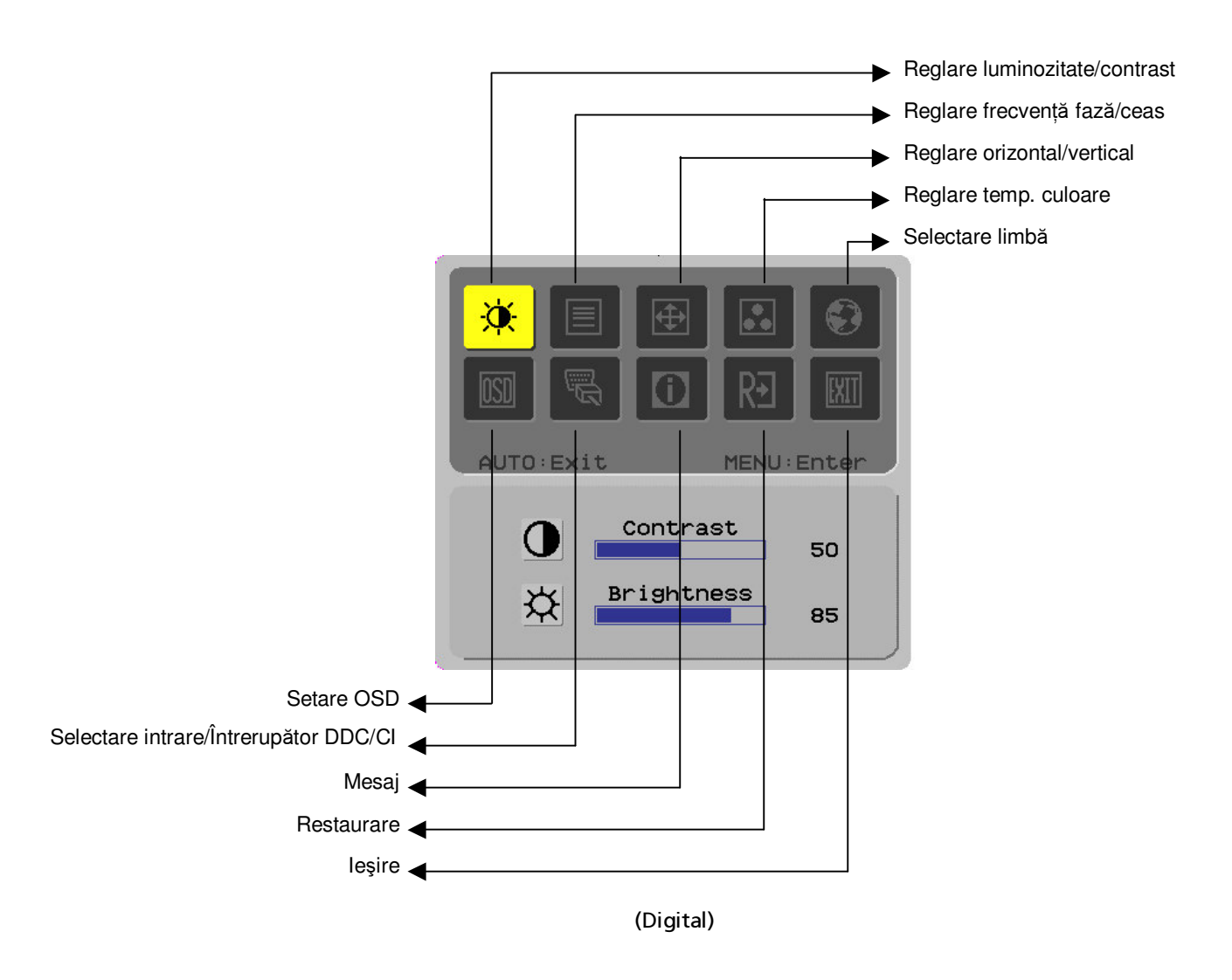

## Reglarea ecranului

# Definiție funcție

| Simbol<br>director<br>principal | Simbol<br>director<br>secundar | Elemente director<br>secundar                       | Descriere                                                                                                    |
|---------------------------------|--------------------------------|-----------------------------------------------------|----------------------------------------------------------------------------------------------------|
|                                 |                                | Contrast (Contrast)                                 | Reglează contrastul dintre fundal și partea frontală a<br>unei imagini de pe ecran.                                            |
|                                 | <mark>☆</mark>                 | Brightness<br>(Luminozitate)                        | Reglează luminozitatea fundalului ecranului.                                                                                   |
|                                 |                                | Phase (Fază)                                        | Reglează focalizarea imaginii (numai pentru reglări ale intrării analoage).                                                    |
|                                 |                                | Clock pulse<br>(Frecvență ceas)                     | Reglează frecvența de ceas a imaginii (numai pentru reglări ale intrării analoage).                                            |
|                                 |                                | Horizontal<br>(Orizontal)                           | Deplasează imaginea la stânga și la dreapta pe<br>ecran (numai pentru reglări ale intrării analoage).                          |
|                                 | ē                              | Vertical (Vertical)                                 | Deplasează imaginea în sus și în jos pe ecran<br>(numai pentru reglări ale intrării analoage).                                 |
|                                 | Indisp.                        | Temperatură<br>culoare caldă                        | Setează temperatura de culoare la alb cald.                                                                                    |
|                                 | Indisp.                        | Temperatură<br>culoare rece                         | Setează temperatura de culoare la alb rece.                                                                                    |
|                                 | R                              | Definiție utilizator /<br>Roșu                      | Reglează câștigul de culoare roșu/verde/albastru.                                                                              |
|                                 | G                              | Definiție utilizator /<br>Verde                     |                                                                                                    |
|                                 | B                              | Definiție utilizator /<br>Albastru                  |                                                                                                    |
|                                 | Indisp.                        | English                                             | Utilizați pentru a selecta limba dorită.                                                                                       |
|                                 | Indisp.                        | 繁體中文                                                |                                                                                                    |
|                                 | Indisp.                        | Deutsch                                             |                                                                                                    |
|                                 | Indisp.                        | Français                                            |                                                                                                    |
|                                 | Indisp.                        | Español                                             |                                                                                                    |
|                                 | Indisp.                        | Italiano                                            |                                                                                                    |
|                                 | Indisp.                        | 简体中文                                                |                                                                                                    |
|                                 | Indisp.                        | 日本語                                                 |                                                                                                    |
|                                 | Indisp.                        | Hollands                                            |                                                                                                    |
|                                 | Indisp.                        | Suomalainen                                         |                                                                                                    |
|                                 | Indisp.                        | Русский                                             |                                                                                                    |
|                                 | <mark>+□+</mark>               | Horizontal<br>(Orizontal)                           | Deplasează meniul OSD spre stânga și spre<br>dreapta.                                                                          |
|                                 | Ļ                              | Vertical (Vertical)                                 | Deplasează meniul OSD în sus și în jos.                                                                                        |
|                                 | O                              | OSD time display<br>(Afişare oră OSD)               | Reglează setările de afişare pentru oră OSD.                                                                                   |
| (2000)                          | Indisp.                        | DDC/CI                                              | Comutator DDC/CI (numai pentru intrare analog).                                                                                |
|                                 | Indisp.                        | Analog digital<br>DDC/CI (DDC/CI<br>analog digital) | Folosit pentru a selecta sursa de intrare dorită, comutator DDC/CI (numai pentru intrare DVI).                                 |
|                                 | Indisp.                        | Message (Mesaj)                                     | Rezoluție afișaj, frecvență orizontal/vertical și port de<br>intrare folosit pentru funcția curentă de temporizare<br>intrare. |
| RÐ                              | Indisp.                        | Restore<br>(Restaurare)                             | Restabilește sistemul la setările implicite.                                                                                   |
|                                 | Indisp.                        | Exit (leşire)                                       | Închide fereastra OSD și salvează modificările.                                                                                |

| Accesorii                                   |                                                                                                    |                                                                                                    |
|---------------------------------------------|----------------------------------------------------------------------------------------------------|----------------------------------------------------------------------------------------------------|
| Plug and play                               | •                                                                                                    | Produsul furnizează ultima versiune de <i>plug and play</i> VESA, pentru a preveni procedurile de instalare complicate și consumatoare de timp. Funcția <i>plug and play</i> permite computerului dvs. să identifice monitorul LCD cu uşurință și să îi configureze automat funcțiile.      |
|                                             | •                                                                                                    | Monitorul LCD transferă <b>Extended Display Identification Data</b> (EDID, Date extinse de identificare afişaj) pe computerul dvs. prin intermediul <b>Display Data Channel</b> (DDC, Canal de date afişaj), astfel încât computerul poate folosi funcția de autoreglare a monitorului LCD. |
| Economisire                                 | •                                                                                                    | Monitorul LCD are un sistem de control al energiei (economizor de energie) încorporat.                                                                                                    |
| energie                                     | •                                                                                                    | Atunci când monitorul LCD nu este folosit pentru o perioadă de timp, sistemul de control al<br>energiei setează automat sistemul pe o stare de consum redus, pentru a economisi<br>energie. Mutați puțin mausul sau apăsați pe orice tastă pentru a reveni la funcționarea<br>normală.      |
|                                             | •                                                                                                    | Funcția Economisire energie nu poate fi folosită decât de placa video a computerului.<br>Puteți configura această funcție de pe computer.                                                                                                    |
|                                             | •                                                                                                    | Monitorul LCD este compatibil cu EPAENERGY STAR NÜTEK atunci când este folosit în<br>combinație cu VESA DPMS.                                                                                                    |
|                                             | •                                                                                                    | Pentru a economisi energie și a extinde durata de viață a produsului, opriți sursa de<br>alimentare a monitorului LCD atunci când acesta stă în așteptare sau nu este folosit pentru<br>o lungă perioadă de timp.                                                                           |
| Depanare                                    |                                                                                                    |                                                                                                    |
| LED-ul Power                                | •                                                                                                    | Verificați că este aprins întrerupătorul de alimentare.                                                                                                    |
| (Alimentare) nu<br>se aprinde               | •                                                                                                    | Asigurați-vă că este conectat cablul de alimentare.                                                                                                    |
| Pictogramă                                  | •                                                                                                    | Verificați că este aprins întrerupătorul de alimentare.                                                                                                    |
| oprita                                      | •                                                                                                    | Asigurați-vă că este conectat cablul de alimentare.                                                                                                    |
|                                             | ٠                                                                                                    | Asigurați-vă vă este introdus corespunzător în fantă cablul de semnal.                                                                                                    |
|                                             | •                                                                                                    | Este posibil ca economizorul de energie să oprească automat monitorul în timpul utilizării.<br>Asigurați-vă că monitorul este restabilit apăsând pe orice tastă de pe tastatură.                                                                                                    |
| Valori implicite<br>culoare                 | <ul> <li>mplicite</li> <li>Consultați secțiunea "Reglare temperatură culoare" pentru a regla culorile RGB sau pent<br/>a selecta temperaturile de culoare.</li> </ul> |                                                                                                    |
| Instabilitate sau<br>benzi defilante        | •                                                                                                    | Îndepărtați din vecinătate echipamentele electronice care ar putea determina interferențe electromagnetice.                                                                                                    |
|                                             | •                                                                                                    | Verificați cablu de semnal al monitorului pentru a vă asigura că nu sunt îndoiți pinii.                                                                                                    |
| Imagine                                     | •                                                                                                    | Apăsați pe butonul de reglare automată pentru a optimiza automat ecranul.                                                                                                    |
| suprapusă sau<br>de dimensiune<br>incorectă | •                                                                                                    | Setați poziția de referință.                                                                                                    |

# Specificații tehnice

|                                       | Dimensiune panou     | Monitor LCD cu diagonala de 559 mm (22 inchi)                                                                                   |  |  |
|---------------------------------------|----------------------|----------------------------------------------------------------------------------------------------|--|--|
| Panou LCD<br>(sursă lumină<br>fundal) | Rezoluție max.       | 1.680 x 1.050 / WXGA+                                                                                                    |  |  |
|                                       | Pixeli               | Până la 16,7 milioane culoare reală                                                                                             |  |  |
|                                       | Dimensiune pixel     | Orizontal 0,282 mm x vertical 0,282 mm                                                                                          |  |  |
|                                       | Luminozitate         | 250 cd/m <sup>2</sup>                                                                                                    |  |  |
|                                       | Contrast             | 900 : 1                                                                                                    |  |  |
|                                       | Timp de răspuns LC   | s LC 5 ms                                                                                                    |  |  |
|                                       | Unghi de vizualizare | Orizontal 170° / vertical 160°                                                                                                  |  |  |
|                                       | Afişaj efectiv       | Orizontal 473,8 mm x vertical 296,1 mm                                                                                          |  |  |
| Semnal de intrare                     | Mod semnal           | Frecvență video simulată 0.7 Vpp, 75Ω<br>(SYNC separat și SYNC compozit)                                                        |  |  |
|                                       | Frecvență SYNC       | Orizontal 30 kHz – 82 kHz x Vertical 56 Hz – 76 Hz                                                                              |  |  |
|                                       | Ceas max. pixel      | 135MHz                                                                                                    |  |  |
| Terminal intrare Imagine              |                      | D-Sub 15 PIN (VESA) / DVI-D(HDCP) (Opțional)                                                                                    |  |  |
| Transformator de putere               |                      | AC100 – 240 Volți, 50 – 60 Hz                                                                                                   |  |  |
|                                       | Mod Funcționare      | 48W                                                                                                    |  |  |
| Consum de<br>putere                   | Mod Economic         | 2W @230VAC 50Hz                                                                                                    |  |  |
|                                       | Mod Oprit            | 1W @230VAC 50Hz                                                                                                    |  |  |
|                                       | Temperatură          | 5℃ – 35℃ (funcționare) / -20℃ – 55℃ (depozitare)                                                                                |  |  |
| Condiții de mediu                     | Umiditate            | 20% – 80% (funcționare) / 20% – 85% (depozitare)                                                                                |  |  |
| Dimensiuni efective (L x I x Î)       |                      | 513,5 x 198,2 x 405,2 mm                                                                                                    |  |  |
| Greutate netă                         |                      | 4,9 kg                                                                                                    |  |  |
| Standard siguranță                    |                      | TCO03; UL/CUL; TÜV-GS; CE/LVD; TÜV-ERGO; CB; CCC; FCC-B; VCCI-B; CE/EMC; C-Tick; BSMI; ISO 13406-2; EPA; PCT; NOM; WEEE; PSB;HG |  |  |

Moduri de afişare Dacă semnalul PC-ului este același precum unul dintre următoarele moduri de semnal de referință, ecranul se va ajusta automat. Dacă nu, ecranul nu va afișa nimic sau se vor aprinde numai luminile LED-urilor. Pentru mai multe informații despre modul de afișare, consultați instrucțiunile plăcii dvs. video.

| Mod de afişare |                 | Frecv. orizontală<br>(kHz) | Frecv. verticală<br>(Hz) | Frecvență pixeli<br>(MHz) | Polaritate SYNC<br>(Oriz/Vert) |
|----------------|-----------------|----------------------------|--------------------------|---------------------------|--------------------------------|
| VESA           | VGA 640x480     | 31.469                     | 59.940                   | 25.175                    | -/-                            |
|                |                 | 37.861                     | 72.809                   | 31.500                    | -/-                            |
|                |                 | 37.500                     | 75.000                   | 31.500                    | -/-                            |
|                | SVGA 800x600    | 35.156                     | 56.250                   | 36.000                    | +/+                            |
|                |                 | 37.879                     | 60.317                   | 40.000                    | +/+                            |
|                |                 | 48.077                     | 72.188                   | 50.000                    | +/+                            |
|                |                 | 46.875                     | 75.000                   | 49.500                    | +/+                            |
|                | XGA 1024x768    | 48.363                     | 60.004                   | 65.000                    | -/-                            |
|                |                 | 56.476                     | 70.069                   | 75.000                    | -/-                            |
|                |                 | 60.023                     | 75.029                   | 78.750                    | +/+                            |
|                | SXGA 1152x864   | 67.500                     | 75.000                   | 108.000                   | +/+                            |
|                | SXGA 1280x1024  | 63.981                     | 60.020                   | 108.000                   | +/+                            |
|                |                 | 79.976                     | 75.025                   | 135.000                   | +/+                            |
|                | WXGA+ 1440x900  | 55.935                     | 55.887                   | 106.5                     | -/+                            |
|                | WXGA+ 1680x1050 | 65.29                      | 59.954                   | 146.25                    | -/+                            |
| VGA TEXT       | 720x400         | 31.469                     | 70.087                   | 28.322                    | -/+                            |
| Macintosh      | 640x480         | 35.000                     | 66.667                   | 30.240                    | -/-                            |
|                | 832x624         | 49.725                     | 74.500                   | 57.283                    | -/-                            |
|                | 1024x768        | 60.150                     | 74.720                   | 80.000                    | -/-                            |